# 土量計算結果を拾い出し項目に追加する方法

レベルマーカーで土量計算した結果を拾い出し項目に追加する方法です。

 $\times$ 

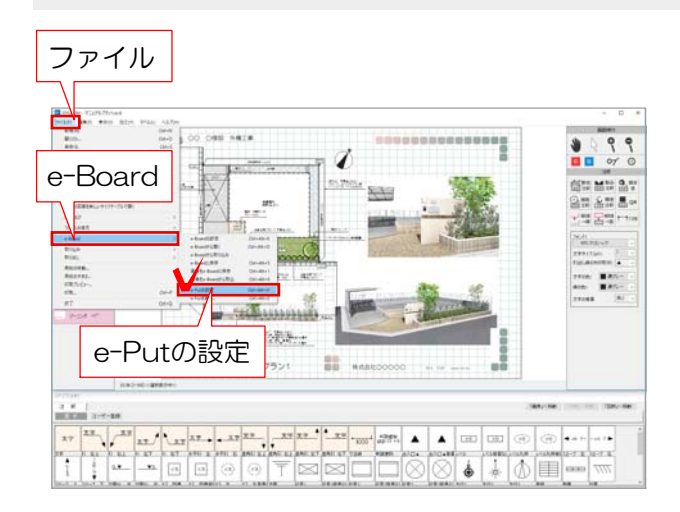

## 1 e-Putの設定

1 ファイルメニューからe-Board→e-Put の設定を選びます。

2 「拾い出し項目の設定」を選びます。

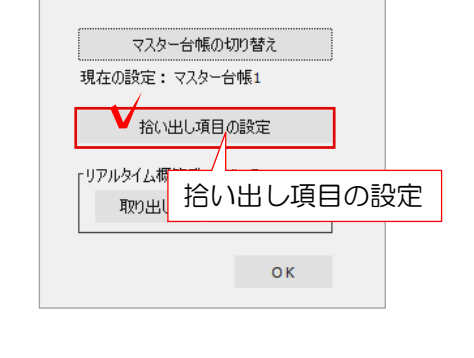

e-Put拾い出し設定

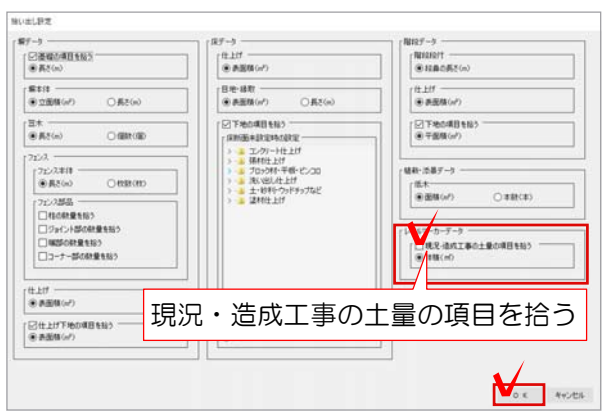

| e-Put拾い出し設定        | ×    |
|--------------------|------|
| マスター台帳の切り替え        |      |
| 現在の設定:マスター台帳1      |      |
| 「リアルタイム概算データベース ―― |      |
| 取り出し               | 取り込み |
| <b>∨</b> ок        |      |

3 「現況・造成工事の土量の項目を拾う」 にチェックを入れ、OKをクリックします。

4 「OK」をクリックして設定画面を閉じ ます。

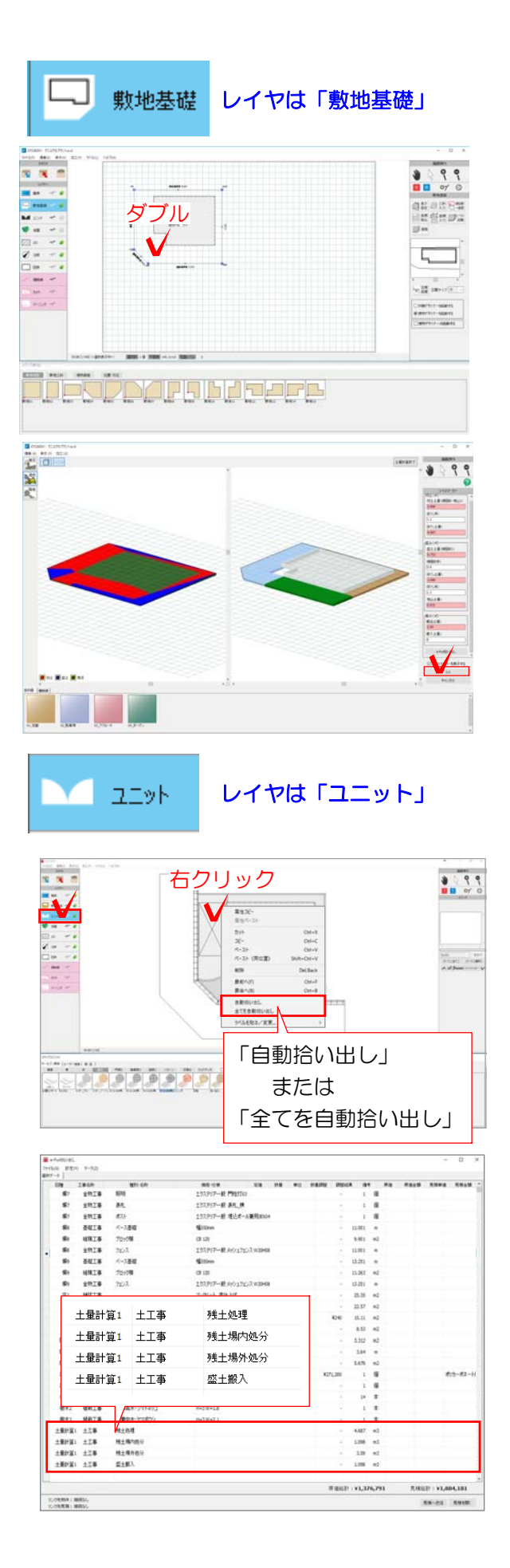

### 2 土量計算

1 敷地基礎レイヤで、配置してある敷地の 図形をダブルクリックします。

2 現況と造成の設定をし土量計算をクリックして土量を出します。 OKをクリックします。

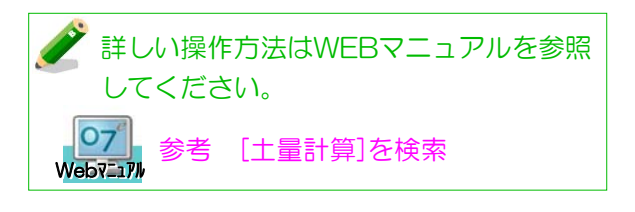

### 3 拾い出し

1 ユニットレイヤに切り替え

【すべての図形を拾い出したい場合】 図面上で右クリック→「全てを自動拾い出 し」を選択します。

【一部の図形だけ拾い出したい場合】 拾い出したい図形だけ選択し右クリック→ 「自動拾い出し」を選択します。

#### 拾い出し項目の一番下に土量計算の結果が 入ってきます。